## **View Pending Financial Aid**

1. Click the **Charges Due** menu option in the **Finances** section to view *Pending Financial Aid*.

| Student Center Fluid |   |  |
|----------------------|---|--|
| Academics            | ~ |  |
| Finances             | ^ |  |
| Charges Due          |   |  |
| Account Balance      |   |  |

2. The **Charges Due** panel contains two sections: **What I Owe** and **Pending Financial Aid**.

Students can select the **Detail of Changes Due** tab in the **What I Owe** section to view a list of charges unmet by Financial Aid.

The **Pending Financial Aid** sections details student Financial Aid awards for specified terms.

| What I Owe                          |                         |                      |            |
|-------------------------------------|-------------------------|----------------------|------------|
| Summary By Due Date Detail Of Charg | ges Due                 |                      |            |
| Due Date                            |                         |                      | Amount Due |
| 01/03/2024                          |                         |                      | 16,468.47  |
| Total Amount Due                    |                         |                      | 16,468.47  |
| Pending Financial Aid               |                         |                      |            |
| Award                               | Term                    | Business Unit        | Amount     |
| Fed DL Unsub Staf Dent/Med #1N      | Spring-New Orleans 2024 | LSUHSC - New Orleans | 12,410.00  |
| Fed Direct Grad PLUS #1 N           | Spring-New Orleans 2024 | LSUHSC - New Orleans | 25,555.00  |
| LSU BOS Scholar-MED                 | Spring-New Orleans 2024 | LSUHSC - New Orleans | 2,500.00   |
| LSU BOS Scholar-MED                 | Fall-New Orleans 2023   | LSUHSC - New Orleans | 2,500.00   |
| The Grace Voigt Scholarship         | Fall-New Orleans 2023   | LSUHSC - New Orleans | 1,750.00   |
| The Grace Voigt Scholarship         | Spring-New Orleans 2024 | LSUHSC - New Orleans | 1,750.00   |
| Currency used is US Dollar          |                         |                      |            |

3. Click the **Accept/Decline** menu option.

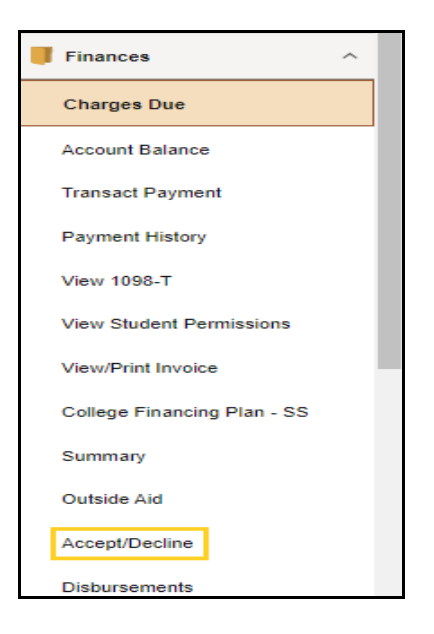

4. The **Accept/Decline** panel displays financial aid already accepted by the student as well as any available scholarships or grants available to the student.

See the Accept/Decline job aid for instructions on accepting awards on the Accept/Decline panel.

| Accept/Decline                                                                                                   |                                              |                           |                           |                    |           |
|----------------------------------------------------------------------------------------------------|----------------------------------------------|---------------------------|---------------------------|--------------------|-----------|
| Status Revised Package 🚺                                                                                         |                                              |                           |                           |                    | 5 rows    |
| Edit Submit Actions                                                                                              |                                              |                           |                           |                    | ↑↓        |
| Award Description/Category                                                                                       | Award Decision                               | Reduce                    | Offered                   | Accepted           |           |
| LSU BOS Scholar-MED<br>Scholarship                                                                               | Select                                       |                           | 5,000.00                  | 0.00               | >         |
| Grace Voigt Scholarship<br>Scholarship                                                                           | Select                                       |                           | 3,500.00                  | 0.00               | >         |
| LA Incumbent Worker Grant #1<br>Grant                                                                            | Select                                       |                           | 2,500.00                  | 0.00               | >         |
| Fed DL Unsub Staf Dent/Med #1N<br>Loan                                                                           | Accept                                       |                           | 25,083.00                 | 25,083.00          | >         |
| Fed Direct Grad PLUS #1 N<br>Loan                                                                                | Accept                                       |                           | 53,365.00                 | 53,365.00          | >         |
| Totals                                                                                                    |                                              |                           | 89,448.00                 | 78,448.00          |           |
| Currency used is US Dollar                                                                                       |                                              |                           |                           |                    |           |
| You may accept or decline any or all of the awards th<br>back periodically for updates to your financial aid pac | at are currently available. Remembe<br>kage. | er to "Submit" your chang | es if you make further ad | justments. Otherwi | se, check |
|                                                                                                    |                                              |                           | 1111                      | S                  | how less  |

5. This completes *Pending Financial Aid*.